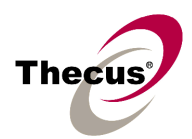

# **Contents**

| 1. Overview                                                           | 2  |
|-----------------------------------------------------------------------|----|
| 2. Nsync from an N4100 (172.16.66.88) to another N4100 (172.16.66.99) | 2  |
| 2-1. Setup Target N4100 (where backup data will be stored)            | 2  |
| 2-2. Setup Nsync N4100 (file source)                                  | 3  |
| 2-3. Restore Backup Data                                              | 7  |
| 3. Nsync from an N4100 (172.16.66.88) to an FTP Server (172.16.66.99) | 8  |
| 3-1. Setup Target FTP Server (where backup data will be stored)       | 8  |
| 3-2. Setup Nsync N4100 (file source)                                  | 8  |
| 3-3. Restore Backup Data                                              | 12 |
| 4. Nsync Troubleshooting                                              | 13 |
| 4-1. Filename and FTP encoding                                        | 13 |
| 4-2. Incremental Backup                                               | 13 |
| 4-3. Restore Nsync Task                                               | 13 |
| 4-4. Data Security on Target Server                                   | 13 |

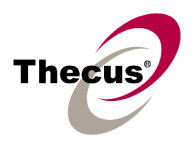

### 1. Overview

Nsync is a folder-to-folder level synchronization/backup function brought by Thecus NAS N4100. The backup task could be scheduled periodically or manually start it whenever you want. Basically you will need a target machine to store the backup data. Either another N4100 or a traditional FTP server is okay.

# 2. Nsync from an N4100 (172.16.66.88) to another N4100 (172.16.66.99)

### 2-1. Setup Target N4100 (where backup data will be stored)

 The target N4100 should have RAID created. In addition, create a user account that will have writable permission of Nsync folder, say *john*. Then add *john* into the writable list of Nsync folder ACL. [Storage / Folder]

| Thecus                       |         | IP Ste      | orauja              | Appl.       | ieme               | 9                                      |
|------------------------------|---------|-------------|---------------------|-------------|--------------------|----------------------------------------|
| 🗢 Status 🔻 🔇                 | Storage | ≠ & Networ  | k <b> → ili</b> Acc | ounts 🗕 🌱 S | ystem <del>v</del> | L Language                             |
| -                            | Disks   | -           | _                   | _           | -                  |                                        |
|                              | Folder  | Folder      |                     |             |                    |                                        |
|                              | Nsync   |             |                     |             |                    |                                        |
|                              |         | Folder Name | Description         | ACL Edit    | Remove             |                                        |
|                              |         | nsync       |                     |             |                    |                                        |
|                              |         | aug         |                     |             | Del                |                                        |
|                              |         | iohn        |                     |             | Del                |                                        |
|                              |         | douid       |                     |             | Del                |                                        |
|                              |         | uavio       |                     |             |                    |                                        |
|                              |         |             | Ad                  | d           |                    |                                        |
|                              |         |             |                     |             |                    | Protectyour Source<br>Secure Your Data |
| _                            |         |             |                     |             |                    |                                        |
|                              |         |             |                     |             |                    | www.thecus.com                         |
|                              | Folder  | nsync       |                     | R           | ecursive           |                                        |
| Local (                      | Groups  | Der         | iy D                | Read 0      | nly                | Writable                               |
| Local                        | Users   |             |                     |             |                    |                                        |
| AD                           | Users   | Remo        | ove                 | Remov       | /e                 | Remove                                 |
| users<br>aaaa<br>david<br>yt | <       |             |                     |             |                    | john                                   |
|                              | الکر    | L           | Submit              | Beset       | رك.                |                                        |
|                              |         |             | Capinit             | 16361       |                    |                                        |

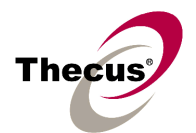

2) Nsync Target setting: leave Nsync Target Server as enabled. [Network / Target]

| Thecus               | IP Storage Applian                     | lee                                     |
|----------------------|----------------------------------------|-----------------------------------------|
| 🗢 Status 🔻 🔇 Storage | 👻 🗇 Network 👻 🏙 Accounts 👻 🌱 System    | ▼ L Language                            |
| _                    |                                        |                                         |
|                      | Nsync Setting                          |                                         |
|                      | Nsync Target Server 💿 Enable 🔿 Disable |                                         |
|                      | Apply Cancel                           | Ī                                       |
|                      |                                        | Protect Your Source<br>Secure Your Data |
|                      |                                        | www.thecus.com                          |

### 2-2. Setup Nsync N4100 (file source)

1) Add a new Nsync task. [Storage / Nsync]

|       | Storage -     | 🖨 Netwo | ork 🔻 🏭 Accour | nts 🔻 🌱 Syster | n <del>▼</del> 🕒 Langua | ige    |
|-------|---------------|---------|----------------|----------------|-------------------------|--------|
| _     | Disks         | _       |                |                | _                       | _      |
|       | RAID          |         |                |                |                         |        |
| Nsync | Folder        |         |                |                |                         |        |
|       | Nsync         |         |                |                |                         |        |
|       | Task name     | Server  | Share Folder   | Last Time      | Last Status             | Action |
| Bandw | ridth Setting | /       | Apply          |                |                         |        |
|       |               |         |                | Restore        | Del                     | ete    |
|       | Add           | M       | oaity          | Restore        |                         |        |

| 2 Siteresters                     | A A DO LA DA A                                                                                                    |
|-----------------------------------|----------------------------------------------------------------------------------------------------|
| Storage - 🗘 Network - 👪 Acc       | counts - X System - I Langu                                                                                                    |
|                                   |                                                                                                    |
|                                   |                                                                                                    |
| dd Nsync Task                     |                                                                                                    |
| Task Name                         | Nsync_task_1                                                                                                    |
| Target Server Manufacturer        | 💿 Thecus NAS 🔘 Legacy FTP Serve                                                                                                    |
| Target Server IP address          | 172.16.66.99                                                                                                    |
| Source Folder                     | david 💌                                                                                                    |
| horized Username on Target Server | john                                                                                                    |
| Password on Target Server         | sociololook                                                                                                    |
| Test Connection                   | Connection test on 10.1.4.1 success                                                                                                    |
| chedule                           |                                                                                                    |
| Time                              | 3 💌 : 0 💌                                                                                                    |
| Туре                              | ODaily 💿 Weekly OMonthly                                                                                                    |
|                                   | Saturday 💌                                                                                                    |
| Apply                             | Cancel                                                                                                    |
|                                   | Storage V Vetwork V Accord<br>dd Nsync Task<br>Task Name<br>Target Server Manufacturer<br>Target Server IP address<br>Source Folder<br>horized Username on Target Server<br>Password on Target Server<br>Crest Connection<br>Chedule<br>Time |

Task Name: give the task a name or use default Nsync\_task\_1.

- Target Server Manufacturer: Thecus NAS means the target file server is a Thecus N4100 and you prefer a secure transfer. In case you want to backup files to a traditional FTP server or to a Thecus N4100 with non-secure transfer, please choose Legacy FTP Server. Please note secure transfer takes about 4 times longer to complete the task, compared to non-secure transfer.
- **Target Server IP address:** 172.16.66.99 is the IP address of Target N4100, not Source N4100.
- Source Folder: since we want the share folder *david* on Source N4100 periodically backed up, we choose *david* as the Source Folder.
- Authorized Username on Target Server: to put files on to the Target N4100, you should have a user account that has writable permission to the Nsync folder on it. Please note that user account *john* is on Target N4100 (172.16.66.99), not on Source N4100 (172.16.66.88).
- **Test Connection:** to make sure the authorized FTP account works well.

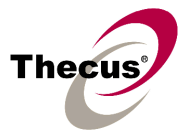

**Schedule:** scheduling the task, if necessary.

2) Apply Bandwidth Limit to the task and start it.

| Thecus'           | 15      | Sto                             | rage A         | سعتلامور     | lce         |                               |
|-------------------|---------|---------------------------------|----------------|--------------|-------------|-------------------------------|
| 🗩 Status 🔻 🔇 Stor | age 🔻 🗳 | ? Network <sup>.</sup>          | ✓ III Accounts | - 🌱 System   | ▼ L Langua  | ige                           |
| Nsync             | )       |                                 | 2)             |              |             |                               |
| Task na           | ame     | Server                          | Share Folder   | Last Time    | Last Status | Action                        |
| Nsync_task_       | 1 172.1 | 6.66.99                         | david          | <b>~ (3)</b> |             | Start                         |
| Bandwidth Se      | tting [ | Unlimited<br>Inlimited<br>Mhits |                |              |             |                               |
| Add               | 4       | Mbits<br>Mbits<br>Mbits         |                | Restore      | Del         | ete                           |
|                   | 5       | 12Kbits<br>56Kbits              |                |              | Protec      | tyour Source<br>are Your Data |
|                   |         |                                 |                |              | www.th      | ecus.com                      |

| Thec  | us              | 12 Sto        | rauje A                          | يعتلونو    | nce                    |              |
|-------|-----------------|---------------|----------------------------------|------------|------------------------|--------------|
| Statu | s → 🕥 Storage   | ▼ 🞝 Network • | <ul> <li>III Accounts</li> </ul> | דיץ Syster | n <del>▼</del> L Langu | age          |
| Ne    | where a         |               |                                  |            |                        |              |
|       | Task name       | Server        | Share Folder                     | Last Time  | Last Status            | Action       |
|       | Nsync_task_1    | 172.16.66.99  | david                            |            | in progress            | Stop         |
| Ba    | undwidth Settin | g Unlimited 💌 | Apply                            |            |                        |              |
|       | Add             | Modif         | у                                | Restore    | De                     | lete         |
|       |                 |               |                                  |            | Prote                  | Ctyour Sourc |
| _     |                 |               |                                  |            | 500                    | ure tourDa   |

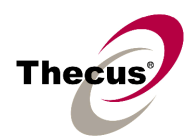

| In progress     |                    |
|-----------------|--------------------|
| Task Name       | Nsync_task_1       |
| IP address      | 172.16.66.99       |
| Start Time      | 2006/03/26 19:46   |
| Processed Files | 298 /298           |
| Status          | Ext_Dsk_Enable.PNG |

| ec  | us             | JP St        | orage                  | سعتلووه          | lce                |
|-----|----------------|--------------|------------------------|------------------|--------------------|
| atu | s 🔻 🥥 Storag   | e 🔻 🖨 Netwo  | rk <del>v</del> 🚻 Acco | unts 🛨 🌂 System  | ▼ 🗜 Language       |
|     |                |              |                        | _                |                    |
| Ns  | sync           |              |                        |                  |                    |
|     | Task name      | Server       | Share Folder           | Last Time        | Last Status Action |
|     | Nsync_task_1   | 172.16.66.99 | david                  | 2006/03/26 19:47 | SUCCESS Start      |
| Ba  | andwidth Setti | ng Unlimite  | d 💌 🛛 Apply            |                  |                    |
|     | Add            | Mo           | dify                   | Restore          | Delete             |
|     |                |              | _                      |                  | Protectyour Se     |
|     |                |              |                        |                  | Secure rour        |
|     |                |              |                        |                  | www.thecus.c       |

#### Nsync Log

2006/03/26 19:47:15 N4100 : Network Synchronization: Task Nsync\_task\_1 has been SUCCESS.

2006/03/26 19:46:09 N4100 : Network Synchronization: Task Nsync\_task\_1 has started.

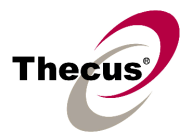

#### 2-3. Restore Backup Data

1) Check the task you want to restore, and then click **Restore** button.

| Nsync (1)<br>Task name Server Share Folder Last Time Last Status<br>Nsync_task_1 172.16.66.99 david 2006/03/26 19:47 SUCCESS<br>Bandwidth Setting Unlimited Apply (2)<br>Add Modify Restore Delet<br>Protect                                                                                    | •••     |             | יובוופפלא                    | orage        | JP SC<br>Theter | a - Ctorom            |
|----------------------------------------------------------------------------------------------------|---------|-------------|------------------------------|--------------|-----------------|-----------------------|
| Nsync (1)<br>Task name Server Share Folder Last Time Last Status<br>Nsync_task_1 172.16.66.99 david 2006/03/26 19:47 SUCCESS<br>Bandwidth Setting Unlimited Apply (2)<br>Add Modify Restore Delet<br>Protect                                                                                    | je      | r L Languag | ints <del>▼</del> ¶ System • | rk 🔻 🚻 Accou | ▼ 47 Netwo      | s <b>▼ ()</b> Storage |
| Nsync       Task name       Server       Share Folder       Last Time       Last Status         Nsync_task_1       172.16.66.99       david       2006/03/26 19:47       SUCCESS         Bandwidth Setting       Unlimited < Apply       (2)         Add       Modify       Restore       Delet |         |             |                              |              |                 | (1)                   |
| Indic Fonder Fonder       Edst find Close status         Nsync_task_1       172.16.66.99       david       2006/03/26 19:47       SUCCESS         Bandwidth Setting       Unlimited       Apply       (2)         Add       Modify       Restore       Delet         Protect                    | Action  | Last Status | Last Time                    | Share Folder | Server          | Task name             |
| Bandwidth Setting Unlimited Apply (2)<br>Add Modify Restore Delet<br>Protect                                                                                                    | Start   | SUCCESS     | 2006/03/26 19:47             | david        | 172.16.66.99    | Nsync_task_1          |
| Add Modify Restore Delet<br>Protect                                                                                                    |         | (2)         | /                            | d 💌 🛛 Apply  | g Unlimite      | andwidth Setti        |
| Protect                                                                                                    | te      | Delet       | Pastara                      | dify         | Mo              | Add                   |
| Protect                                                                                                    |         | Deter       | Restore                      | uny          | 1010            |                       |
|                                                                                                    | Your So | Protect     |                              |              |                 |                       |
|                                                                                                    | re Yo   | Secure      |                              |              |                 |                       |

|    | sync         |              |              |                     |        |                  |                                                        |
|----|--------------|--------------|--------------|---------------------|--------|------------------|--------------------------------------------------------|
|    | Task name    | Server       | Share Folder | Last Time           |        | Last Status      | Action                                                 |
|    | Nsync_task_1 | 172.16.66.99 | david        | 2006/03/26<br>20:03 | RESTOR | E_SUCCESS        | Start                                                  |
|    |              |              |              |                     |        | Dele             | te                                                     |
|    |              |              |              |                     |        | Protect          | te<br>t <del>Your</del> So<br>re Your                  |
|    |              |              |              |                     |        | Protect<br>Secur | te<br>t <del>Your</del> So<br>re Your<br>cus.co        |
|    |              |              |              |                     |        | Protect<br>Secur | te<br>t <del>Your</del> So<br>re Your<br>o c u s . c o |
| 51 | inc Log      |              |              |                     |        | Www.the          | te<br>tyour So<br>re Your<br>ocus.co                   |

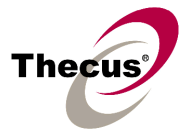

# 3. Nsync from an N4100 (172.16.66.88) to an FTP Server (172.16.66.99)

#### 3-1. Setup Target FTP Server (where backup data will be stored)

1) A user account that has full permissions to his FTP login folder is prerequisite. In case the permissions are incomplete, Nsync won't work well.

#### 3-2. Setup Nsync N4100 (file source)

1) Add a new Nsync task. [Storage / Nsync]

| Thecus                       |                                     | IP Sé     | orage .                   | يعتلوونه                  | nce                  |                         |
|------------------------------|-------------------------------------|-----------|---------------------------|---------------------------|----------------------|-------------------------|
| itatus <del>▼</del><br>Nsync | Storage<br>Disks<br>RAID<br>Folder  | r 🗢 Netwo | ork <del>v</del> 📫 Accour | its <del>-</del> Y Systei | m <b>→</b> [] Langua | ige                     |
| Bandw                        | Nsync<br>Task name<br>ridth Setting | Server    | Share Folder<br>Apply     | Last Time                 | Last Status          | Action                  |
|                              | Add                                 | M         | odify                     | Restore                   | Del                  | ete                     |
|                              |                                     |           |                           |                           | Protec               | t Your Sou<br>ure YourD |

| the Accounts - Y System - II Langua           |
|-----------------------------------------------|
| M ACCOUNTS +   System + E Langua              |
|                                               |
|                                               |
| Name Nsync_task_1                             |
| turer 🔿 Thecus NAS 💿 Legacy FTP Server        |
| dress 172.16.66.99                            |
| older david 💌                                 |
| erver john                                    |
| erver level                                   |
| ction Connection test on 172.16.66.99 success |
|                                               |
| Time 3 💌 : 0 💌                                |
| Type ODaily OWeekly OMonthly                  |
| Saturday 💌                                    |
| Cancel                                        |
|                                               |

Task Name: give the task a name or use default Nsync\_task\_1.

- Target Server Manufacturer: Legacy FTP Server means the target file server is a traditional FTP server. In case it's another N4100 but we want a non-secure transfer to speed up the task, click Legacy FTP Server too.
- **Target Server IP address:** 172.16.66.99 is the IP address of Target FTP Server, not Source N4100.
- **Source Folder:** since we want the share folder *david* on Source N4100 periodically backed up, we choose *david* as the Source Folder.
- Authorized Username on Target Server: to put files on to the FTP server, you should have a user account that has full permission to the login folder. Please note that user account *john* is on the FTP Server (172.16.66.99), not on Source N4100 (172.16.66.88).

Test Connection: to make sure the authorized user account works well.

**Schedule:** scheduling the task, if necessary.

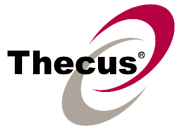

2) Apply Bandwidth Limit to the task and start it.

| Thecus ↓<br>Status ▼ Storage ▼ | P Stor<br>& Network •          | age A                 | ریءالوں<br>۲ System | JCC<br>▼ 🛯 Langua | ge                            |
|--------------------------------|--------------------------------|-----------------------|---------------------|-------------------|-------------------------------|
| Nsync (1)                      | (2                             | <u>2)</u>             |                     | _                 | (4                            |
| Task name     ✓   Nsync_task_1 | Server                         | Share Folder<br>david | Last Time           | Last Status       | Action                        |
| Bandwidth Setting              | Unlimited 🛩                    | Apply                 |                     |                   |                               |
| Add                            | 8Mbits<br>4Mbits<br>2Mbits     | F                     | lestore             | Del               | ete                           |
|                                | 1Mbits<br>512Kbits<br>256Kbits |                       |                     | Protec            | tyour Source<br>are Your Data |
|                                |                                |                       |                     | www.th            | ecus.com                      |

| itatus → 🥥 Storage → 🖾 Network → 🏦 Accounts → 🦞 System → 上 Language |                |              |              |           |             |        |  |  |  |
|---------------------------------------------------------------------|----------------|--------------|--------------|-----------|-------------|--------|--|--|--|
| Nsy                                                                 | nc             |              |              |           |             |        |  |  |  |
|                                                                     | Task name      | Server       | Share Folder | Last Time | Last Status | Action |  |  |  |
| 1                                                                   | Nsync_task_1   | 172.16.66.99 | david        |           | in progress | Stop   |  |  |  |
| Ban                                                                 | ıdwidth Settin | g Unlimited  | Apply        |           |             |        |  |  |  |
|                                                                     | Add            | Modi         | fy           | Restore   | De          | lete   |  |  |  |
|                                                                     |                |              |              |           |             |        |  |  |  |

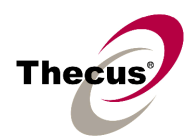

| In progress     |                    |
|-----------------|--------------------|
| Task Name       | Nsync_task_1       |
| IP address      | 172.16.66.99       |
| Start Time      | 2006/03/26 19:46   |
| Processed Files | 298 /298           |
| Status          | Ext_Dsk_Enable.PNG |

| The IP Storage Applance                               |                |              |              |                  |                                   |  |  |  |  |
|-------------------------------------------------------|----------------|--------------|--------------|------------------|-----------------------------------|--|--|--|--|
| Status 👻 🧭 Storage 👻 Accounts 👻 🦿 System 👻 L Language |                |              |              |                  |                                   |  |  |  |  |
| Ns                                                    | sync           |              |              |                  |                                   |  |  |  |  |
|                                                       | Task name      | Server       | Share Folder | Last Time        | Last Status Action                |  |  |  |  |
|                                                       | Nsync_task_1   | 172.16.66.99 | david        | 2006/03/26 19:47 | SUCCESS Start                     |  |  |  |  |
| Ba                                                    | andwidth Setti | ng Unlimite  | d 💌 🛛 Apply  |                  |                                   |  |  |  |  |
|                                                       | Add            | Mo           | dify         | Restore          | Delete                            |  |  |  |  |
|                                                       |                |              |              |                  | Protect Your Sou<br>Secure Your D |  |  |  |  |
|                                                       |                |              |              |                  | www.thecus.co                     |  |  |  |  |

### Nsync Log

2006/03/26 19:47:15 N4100 : Network Synchronization: Task Nsync\_task\_1 has been SUCCESS.

2006/03/26 19:46:09 N4100 : Network Synchronization: Task Nsync\_task\_1 has started.

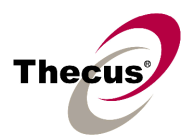

### 3-3. Restore Backup Data

1) Check the box of the task you want to restore, and then click **Restore** button.

| atus 🗸 🕥 Storag        | JP Sit<br>e → ⊄ Netwo | orauje<br>rk + <b>ili</b> Accou | ستةالورولات<br>unts → ۲ System | JCC<br>• I Langua | je                                 |
|------------------------|-----------------------|---------------------------------|--------------------------------|-------------------|------------------------------------|
|                        |                       |                                 | _                              | _                 |                                    |
| Nsync (1)<br>Task name | Server                | Share Folder                    | Last Time                      | Last Status       | Action                             |
| Nsync_task_1           | 172.16.66.99          | david                           | 2006/03/26 19:47               | SUCCESS           | Start                              |
| Bandwidth Setti        | ng Unlimite           | d 💌 🛛 Apply                     |                                | (2)               |                                    |
| Add                    | Mo                    | dify                            | Restore                        | Dele              | te                                 |
|                        |                       |                                 |                                | Protec            | t <del>Your S</del> ou<br>re YourD |
|                        |                       |                                 |                                | w w w . the       | cus.co                             |

| N | sync         |              |              |                     |          | /            |       |
|---|--------------|--------------|--------------|---------------------|----------|--------------|-------|
|   | Task name    | Server       | Share Folder | Last Time           | L        | ast Status A | ction |
|   | Nsync_task_1 | 172.16.66.99 | david        | 2006/03/26<br>20:03 | RESTORE_ | SUCCESS      | Start |
| B | andwidth Se  | tting Unlin  | mited 💌 🛛 🗛  | oply                |          |              |       |
|   | Add          |              | Modify       | Resto               | re       | Delete       |       |

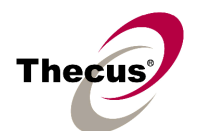

#### Nsync Log

2006/03/26 20:03:28 N4100 : Network Synchronization: Task Nsync\_task\_1 has been RESTORE\_SUCCESS.

2006/03/26 20:02:30 N4100 : Network Synchronization: Task Nsync\_task\_1 has started.

## 4. Nsync Troubleshooting

#### 4-1. Filename and FTP encoding

Basically Nsync uses FTP to synchronize files and subfolders to another FTP server. So you have to make sure the file and folder names are without strange characters such as "/\: ? ? <> |[] = +;, '". In addition, both Nsync Source N4100 and Nsync Target server should have the same FTP encoding. In case not, the restored files and subfolders may have their names changed.

#### 4-2. Incremental Backup

Nsync task will create an incremental backup backup on Target Server. It means if you deleted subfolder A and add B subfolder on the Source N4100 then executed the task, the backup subfolder A will existed still, and copy subfolder B on Target Server. Which means system would keeping all of data on Target Server, and copy new add or changed file while task executed to saving bandwidth & time, also a complete file back on the Target Server.

#### 4-3. Restore Nsync Task

Restoring an Nsync task will restore the whole folder to the last status. It means all files synchronized to Target Server will be completely copied back to the source folder. Not only changed files are copied.

#### 4-4. Data Security on Target Server

In case the synchronized files on Target Server were modified or deleted by other user accounts that have full permission to the backup folder, the Nsync restore process will copy modified files back and may miss some deleted files.

EOF